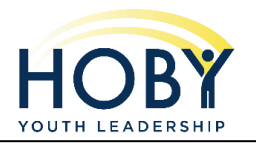

## **Activating Your HOBY Connect Account**

Quick Reference Guide

## Activate Your Account and Find Your Seminar

| <ol> <li>Look for an email from<br/>elevate@hoby.elevate.commpartners.com</li> </ol>                                                                                                    | The C&W Training 2020 HOBY Leadership Seminar is almost here!<br>HOBY Andassador, you have been registered for C&W Training 2020 HOBY Leadership Seminar. You may access this content by going to this<br>link that, shop deviate comparatives controloculation taming 2020 Hoby Index high addressing and you in You should receive a separate<br>media what in this top is not careby on your OPC Concent account. Will find a "topict password" function uting the log in process of you<br>don't memoly password or dd host receive the other email. |
|----------------------------------------------------------------------------------------------------|----------------------------------------------------------------------------------------------------|
| <ol> <li>Click the link in your email to begin to activate you account</li> <li>Click "LOG IN" under the welcome area on the left.</li> <li>Click "Forgot My Password" in the middle.</li> <li>Enter the email you received your registration confirmation at and click "Send Password Reset Emails of the sentence of the sentence of the sen</li></ol> | eft. 3 4 Final Address hoby@hoby.org                                                                                                    |
| <ul> <li>6. Click the link you get via email to reset your password.</li> <li>7. Enter a password that you will remember, confirm the password, and click "reset your password".</li> </ul>                                                                                                    | <ul> <li>8. Click My Connect</li> <li>9. Click on My<br/>Courses</li> <li>Welcome!<br/>HOBY Ambassador</li> <li>Log out</li> <li>HOME</li> <li>LEADERSHIP SEMINARS</li> <li>MY COURSES</li> <li>PROFILE</li> </ul>                                                                                                    |
| <ol> <li>Under My Dashboard look for the name of<br/>your local leadership seminar</li> <li>Click on the name of the seminar when you<br/>are ready to begin</li> </ol>                                                                                                    | <page-header></page-header>                                                                                                    |
| Forgot Your Password?                                                                                                    |                                                                                                    |
| <ol> <li>Go to hoby.elevate.commpartners.com/login</li> <li>Enter your email</li> <li>Click Forgot your password?</li> </ol> Wetweet compartment of the processes of the processes of the proceses of the processes of the processes           | <ul> <li>4. Enter your email address</li> <li>5. Click Send Password Reset Email</li> <li>6. Follow the instructions sent your email address</li> </ul>                                                                                                    |
| Passord Pessered Passord LOG N KORK                                                                                                    |                                                                                                    |